# **导于了了,一**监护人的注册方法

### ①收到学校老师发放的 《请注册E-Traノート (E-Tra记事本) 》通知后,确认您的 用户名和密码。

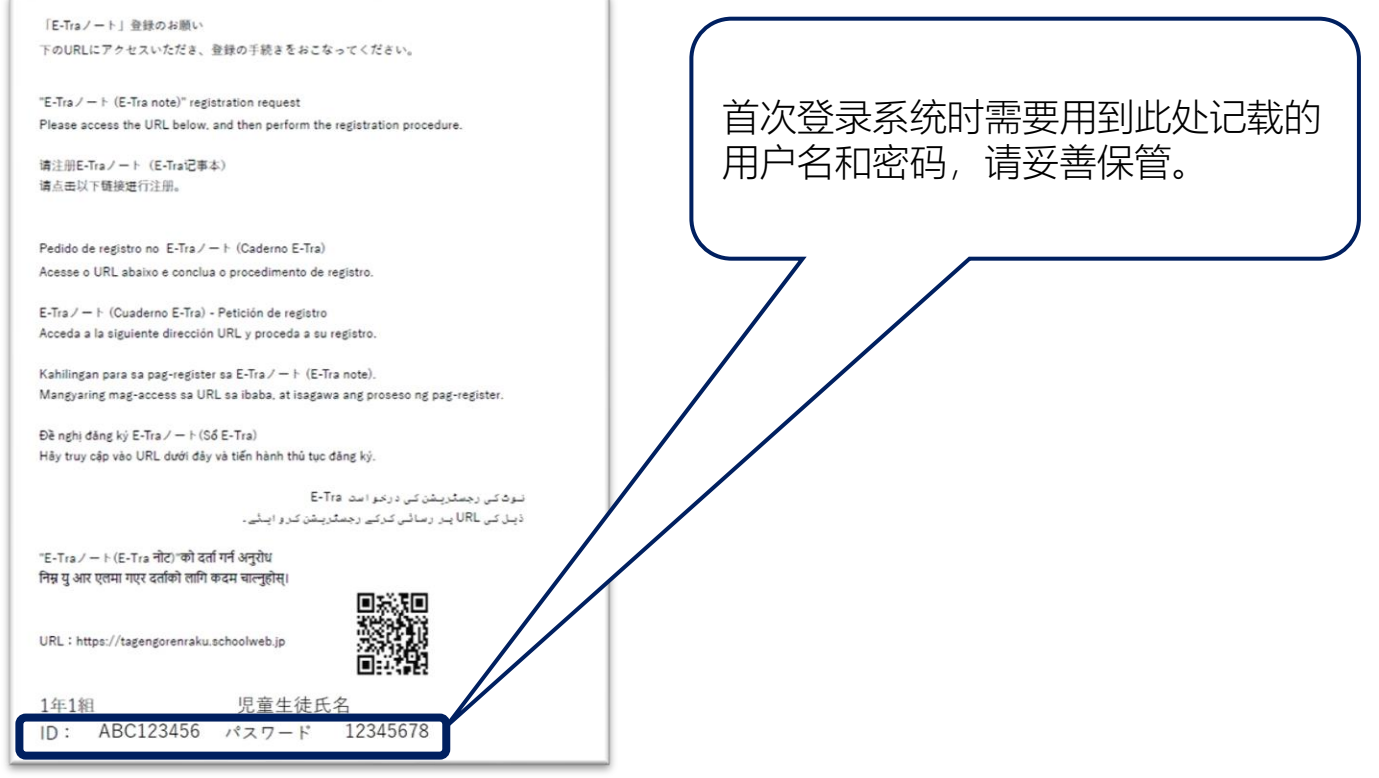

### ②通过以下网址或二维码进入首页并登录帐户。

网址 https://tagengorenraku.schoolweb.jp/

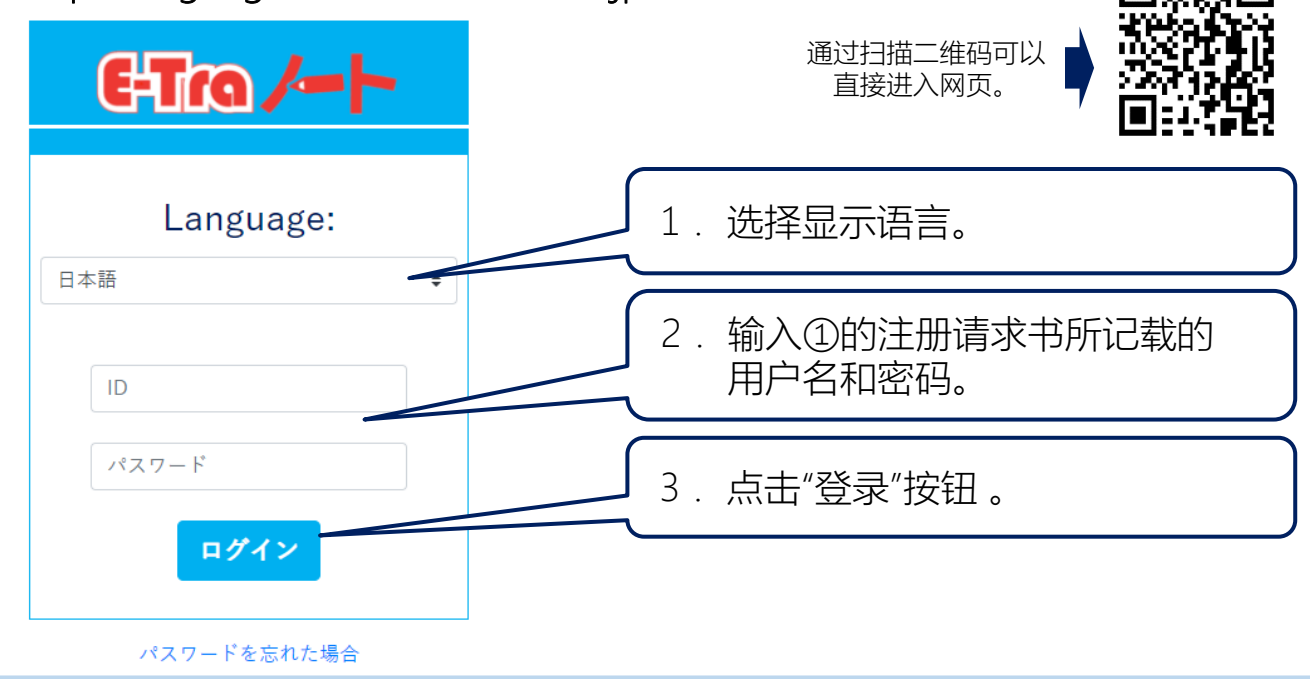

Copyright©2023 TOPPAN INC. Supervised by H.Wakabayashi

#### 中国語(簡体字) **TOPPAN**

## ETro /--- 上监护人的注册方法

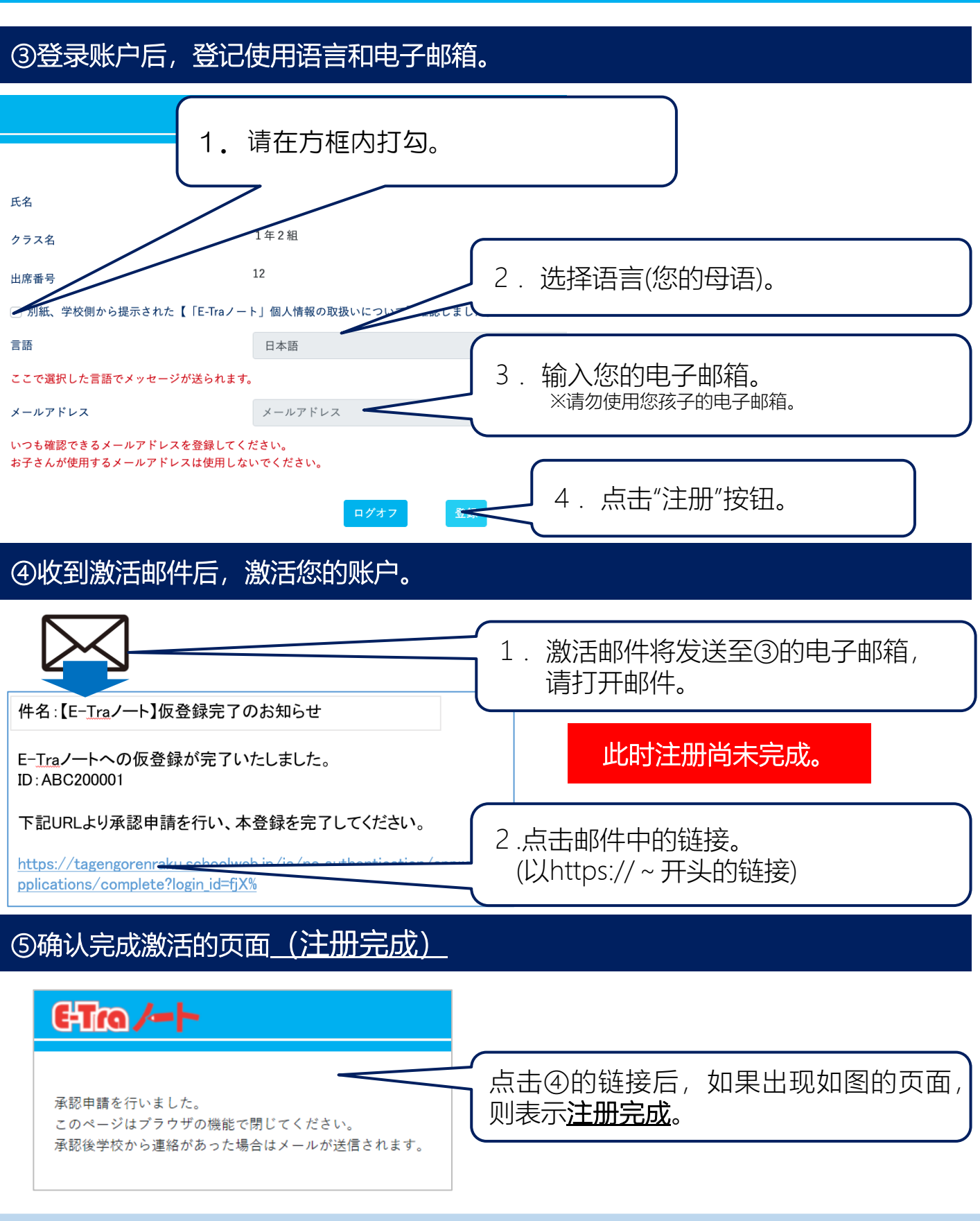

中国語(簡体字)

**TOPPAN** 

Copyright©2023 TOPPAN INC. Supervised by H.Wakabayashi